# Oracle<sup>®</sup> Hospitality Materials Control | Mobile Solutions Installation and Configuration Guide

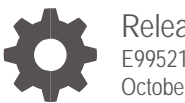

Release 18.1 E99521-04 October 2020

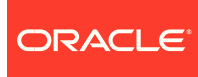

Oracle Hospitality Materials Control | Mobile Solutions 20TInstallation and Configuration Guide, Release 18.1

E99521-04

Copyright © 2010, 2020, Oracle and/or its affiliates. All rights reserved.

This software and related documentation are provided under a license agreement containing restrictions on use and disclosure and are protected by intellectual property laws. Except as expressly permitted in your license agreement or allowed by law, you may not use, copy, reproduce, translate, broadcast, modify, license, transmit, distribute, exhibit, perform, publish, or display any part, in any form, or by any means. Reverse engineering, disassembly, or decompilation of this software, unless required by law for interoperability, is prohibited.

The information contained herein is subject to change without notice and is not warranted to be error-free. If you find any errors, please report them to us in writing.

If this software or related documentation is delivered to the U.S. Government or anyone licensing it on behalf of the U.S. Government, then the following notice is applicable:

U.S. GOVERNMENT END USERS: Oracle programs, including any operating system, integrated software, any programs installed on the hardware, and/or documentation, delivered to U.S. Government end users are "commercial computer software" pursuant to the applicable Federal Acquisition Regulation and agency-specific supplemental regulations. As such, use, duplication, disclosure, modification, and adaptation of the programs, including any operating system, integrated software, any programs installed on the hardware, and/or documentation, shall be subject to license terms and license restrictions applicable to the programs. No other rights are granted to the U.S. Government.

This software or hardware is developed for general use in a variety of information management applications. It is not developed or intended for use in any inherently dangerous applications, including applications that may create a risk of personal injury. If you use this software or hardware in dangerous applications, then you shall be responsible to take all appropriate fail-safe, backup, redundancy, and other measures to ensure its safe use. Oracle Corporation and its affiliates disclaim any liability for any damages caused by use of this software or hardware in dangerous applications.

Oracle and Java are registered trademarks of Oracle and/or its affiliates. Other names may be trademarks of their respective owners.

Intel and Intel Xeon are trademarks or registered trademarks of Intel Corporation. All SPARC trademarks are used under license and are trademarks or registered trademarks of SPARC International, Inc. AMD, Opteron, the AMD logo, and the AMD Opteron logo are trademarks or registered trademarks of Advanced Micro Devices. UNIX is a registered trademark of The Open Group.

This software or hardware and documentation may provide access to or information about content, products, and services from third parties. Oracle Corporation and its affiliates are not responsible for and expressly disclaim all warranties of any kind with respect to third-party content, products, and services unless otherwise set forth in an applicable agreement between you and Oracle. Oracle Corporation and its affiliates will not be responsible for any loss, costs, or damages incurred due to your access to or use of third-party content, products, or services, except as set forth in an applicable agreement between you and Oracle.

# Contents

| Preface                                                                                                    | 4                        |
|----------------------------------------------------------------------------------------------------|--------------------------|
| 1 Introduction                                                                                                    | 1-1                      |
| Minimum System Requirements<br>Software Components Overview<br>Installation Overview                                                                                                    | 1-1<br>1-1<br>1-1        |
| 2 Configuring Microsoft Windows on the Oracle MICROS Tablet 700 Series                                                                                                    | 2-2                      |
| Prerequisites<br>Configuring the Tablet                                                                                                    | 2-2<br>2-2               |
| 3 Installing the Software                                                                                                    | 3-4                      |
| Configuring the Mobile Web Service in On-Premises Deployments<br>Configuring Materials Control for Use with Mobile Solutions<br>Installing and Configuring the Mobile Solutions Application on the Tablet 700 Series<br>Configuring POS Applications for Use with Mobile Solutions | 3-4<br>3-4<br>3-5<br>3-8 |
| 4 Uninstalling the Software                                                                                                    | 4-1                      |
| 5 Error Reporting                                                                                                    | 5-2                      |

# Preface

Designed for Oracle MICROS 700 Series tablets, Oracle Hospitality Materials Control Mobile Solutions gives you on-the-go access for performing inventory counts, creating orders, delivery notes, and transfers, as well as support for barcode scanning and assignment.

### Audience

This document is intended for customers and partners who want to install and configure the Oracle Hospitality Materials Control Mobile Solutions software.

### **Customer Support**

To contact Oracle Customer Support, access My Oracle Support at the following URL:

#### https://support.oracle.com

When contacting Customer Support, please provide the following:

- Product version and program/module name
- · Functional and technical description of the problem (include business impact)
- Detailed step-by-step instructions to re-create
- Exact error message received and any associated log files
- Screenshots of each step you take

#### Documentation

Oracle Hospitality product documentation is available on the Oracle Help Center at http://docs.oracle.com/en/industries/hospitality/

#### **Revision History**

| Date         | Description of Change                                                                                                |
|--------------|----------------------------------------------------------------------------------------------------|
| August 2018  | Initial publication.                                                                                                 |
| August 2018  | Added software compatibility information.                                                                            |
| October 2018 | Miscellaneous fixes and improvements.                                                                                |
| October 2020 | Added download instructions to Installing and Configuring the Mobile Solutions Application on the Tablet 700 Series. |

# 1 Introduction

This document describes how to install and configure the Oracle Hospitality Materials Control Mobile Solutions software.

# Minimum System Requirements

- **Tablet**: Oracle MICROS Tablet 720 or Tablet 721.
  - Microsoft Windows 8.1 or higher (Tablet 720 Microsoft Windows 8.1 only)
  - 2 GB RAM (32-bit OS), 4 GB Ram (64 bit-OS)
  - Microsoft POS for .NET 1.14 and Microsoft .NET Framework 4.6.1
  - Supports Tablet 700 Series devices with/without barcode scanners

### Compatible Software

- Oracle Hospitality Materials Control 8.32 and higher
- The Tablet 700 Series supports Oracle Hospitality RES 3700 5.4.2 and higher for Windows 8.1 Industry Pro and Oracle Hospitality RES 3700 5.5.1 and higher for Windows 10 IoT Enterprise 2016 LTSB
- The Tablet 700 Series supports Simphony 2.7.6 and higher for Windows 8.1 Industry Pro and Simphony 2.8.2 and higher for Windows 10 IoT Enterprise 2016 LTSB

# Software Components Overview

- Oracle Hospitality Materials Control: PC-based thick client application for managing inventory.
- Mobile Web Service: Web service running on a Microsoft IIS web server.
- **Microsoft .NET Framework**: Microsoft programming infrastructure for building, deploying, and running applications and services. Will be installed automatically on the tablet if necessary.
- **SQL Lite**: This is a self-contained, high-reliability, embedded, full-featured SQL database engine that resides on the tablet.
- Mobile Solutions: This is the application running on the tablet.

# Installation Overview

The Mobile Solutions installation and configuration process comprises the following topics:

- Configuring Windows on the Oracle MICROS Tablet 700 Series
- Configuring the Mobile Web Service
- Configuring Materials Control for Use with Mobile Solutions
- Installing and Configuring the Mobile Solutions Client Application on the Tablet 700 Series

# 2 Configuring Microsoft Windows on the Oracle MICROS Tablet 700 Series

This section describes how to configure Microsoft Windows on the Tablet 700 Series for use with Materials Control Mobile Solutions. Tablet configuration should occur before you install the Mobile Solutions client application.

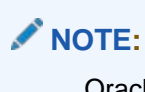

Oracle MICROS Tablet 700 Series devices are pre-configured to work in most environments. Contact Oracle Customer Support if you experience issues running Materials Control Mobile Solutions.

# Prerequisites

To run the Materials Control Mobile Solutions client software, you must have an Oracle MICROS Tablet 721 or Tablet 720 with:

- Initial Microsoft Windows setup completed, including the proper date/time and region/language settings.
- A Wi-Fi network connection
- The latest Windows Updates installed

# Configuring the Tablet

## Enable Tablet Mode

You must enable Microsoft Windows Tablet Mode in order to use the Mobile Solutions on-screen keyboard.

 For Microsoft Windows 10, swipe left from the right edge of the tablet, and then tap Tablet mode to enable/disable tablet mode. Tablet mode is enabled when the Tablet mode button is highlighted:

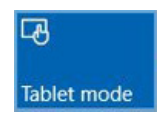

### NOTE:

Before running Simphony or RES 3700 on the Oracle MICROS Tablet 700 Series, you may need to disable Microsoft Windows tablet mode.

## Disable Screen Auto Rotation

The Materials Control Mobile Solutions software is designed to be used in landscape mode only.

- 1. For Microsoft Windows 10, swipe left from the right edge of the tablet, and then tap **Rotation lock**.
- 2. For Microsoft Windows 8.1, swipe left from the right edge of the tablet, and then tap **AutoRotation**, the lock indicates AutoRotation is disabled.

## Change Display Zoom

- 1. Long tap on the Microsoft Windows Desktop, and then select **Display settings**.
- 2. Change Customize your display (or Change the size of text, and other items) to 100%.

# 3 Installing the Software

This section describes the installation procedures for the Materials Control Mobile Solutions software components.

# Configuring the Mobile Web Service in On-Premises Deployments

For information about configuring the Mobile Web Service as part of on-premises deployments of Materials Control, refer to the Materials Control Deployment Guide.

# Configuring Materials Control for Use with Mobile Solutions

### **Enable User Rights**

Enable the following Mobile Solutions rights for the appropriate users or roles under User Management or Roles Management.

- 1. From the Materials Control main menu, open **System**, and then click **Users** or **Departments.**
- 2. Select the appropriate Login Name or Department, and then select the tab Rights.
- In the Module Group column under Master Data, click Mobile Solutions, and then select the Mobile Solutions and Mobile Solutions Client rights in the Mobile Solutions/Function column.
- 4. In the Module Group column, click Mobile Solutions, and then select the user rights as necessary for Inventory, Transactions (Orders, Receipts and Transfers) and the Mobile Device Management in the Mobile Solutions/Function column.
- 5. Click Save.

### NOTE:

Changes to user rights are not active until the user signs out and then signs in again. On the Mobile Solutions tablet client sign in screen, you must also tap **Sync Master Data**.

## **Inventory Count Filter**

Follow these instructions to allow users to filter Inventory Count by **Storage Locations** or by **Stock Take Lists**.

| Item Group    | Storage Location |                                |    |  |
|---------------|------------------|--------------------------------|----|--|
| Please select | item group       | Please select storage location | Da |  |

- 1. In Materials Control, click **System**, click **Configuration**, and then search for **Mobilesolution**.
- 2. Find or create the key **USETCSTORELOC**.
- 3. Set the key to T to allow filtering by storage location, or set the key to F to allow filtering by stock take lists.

## Configure Devices in Materials Control

- 1. From the Materials Control Main Menu, click **Master Data**, and then click **Mobile Device Management**.
- 2. On the Mobile Device Management page, click **New**, and then complete the following fields:
  - Device Name: Assign a name to a tablet.
  - Location: Associate a location with a tablet. The location you choose determines the availability of Cost Centers.
  - Allowed Modules: This setting can be ignored when using the tablet-based Mobile Solutions.
  - Inventory Locking Mode: Define if an inventory count can be edited on one or multiple devices at a time.
  - Tab **Assigned Cost Centers**: Select Cost Centers from the Source box, and then click **Assign** to assign them to the tablet.

# Installing and Configuring the Mobile Solutions Application on the Tablet 700 Series

With patch 18.1.8.0 and higher, you can download the latest version from the Mobile Solutions page. To download, click Maintenance, and then click Mobile Solutions.

The installation files for Mobile Solutions are provided as a compressed archive named 180821\_HMC\_MobileSolutionsSetup\_18.1.0.23.0000.zip or similar.

- 1. Extract the installation files from the compressed archive to a temporary location on the tablet, run **Setup.exe**, and then tap **Next**.
- 2. Enter the Web Service URL.
- 3. Enter a company short name in the Company field, and then tap Next.

- 4. Verify the installation path, and then tap Next.
- 5. On the Ready to Install the Program dialog box, tap Install.
- 6. Tap Finish to complete installation.
- 7. Start the Mobile Solutions client application.
- 8. On the Device Registration dialog box, enter the **Device Name** (previously specified in Mobile Device Management), and then tap **Register Device**.

The Mobile Solutions client application is now ready to use.

 (Optional) Tap Configure Device to change or test the Web Service URL and to perform additional configuration.

### Configuring the Device

To configure your Mobile Solutions device, tap **Configure Device** on the sign in screen, and then enter the password.

### NOTE:

To determine the password, add the current year + month + day (YYY+MM+DD). For example, to access the Configure Device screen on November 3, 2020, the password is 2034 (11+03+2020).

|    | User Name<br>Password     |            |
|----|---------------------------|------------|
|    | Sign In                   | Sync Users |
| •  |                           |            |
| 12 |                           |            |
|    | ORACLE'                   |            |
|    | About   Configure Device  |            |
|    | Last Sync: 8/7/2 19:33 AM |            |

| < Configure Device                                        | <b>***</b> |
|-----------------------------------------------------------|------------|
|                                                           |            |
| Company                                                   |            |
| Example Company 1                                         |            |
| * Web Service URL                                         |            |
| https://inventory2.mymicros.net/MobileSolutionWebService/ |            |
|                                                           |            |
| Test Connection         ✓ Web service connection succ     | eeded      |
| Timeout Network Check (in seconds)                        |            |
| 20 ^ V                                                    |            |
| Allow Untrusted Certificates                              |            |
| Scanner Timeout (in seconds)                              |            |
| 5 <b>^ v</b>                                              |            |
| Save Cancel                                               | _          |

- **Company**: Can be ignored for Materials Control
- Web Service URL: Update the Web Service URL. This field cannot be blank.
- Test Connection: Test the connection to the Web Service URL.
- **Timeout Network Check**: Specify the number of seconds to wait for a network response before application timeout.
- Allow Untrusted Certificates: Allow Mobile Solutions to connect to hosts with untrusted certificates.
- Scanner Timeout: Specify the number of seconds to wait before scanner timeout.

# Configuring POS Applications for Use with Mobile Solutions

Using Simphony with Mobile Solutions

## NOTE:

Simphony and Mobile Solutions cannot run concurrently on Tablet 700 Series devices. You must exit Simphony Ops before opening Mobile Solutions. Likewise, you must exit Mobile Solutions before opening Simphony Ops.

# Configuring RES 3700

### SECURITY NOTE:

Depending on the location of the server hosting your Materials Control system, Mobile Solutions may require access to the internet. Refer to the "Recommended Deployment Configurations" section in the *Oracle Hospitality RES3700 Security Guide* for detailed information.

- 1. In RES, open the POS Configurator, and then click External Programs.
- 2. Click the blue plus symbol to create a new external program, and then enter Inventory Mobile in the Name column.

| Ext   | ternal<br>Invento | Programs<br>y Mobile | Sort By Number       | •      |             | ેતે 🐕<br>∢ 🕨 | ●        |            | i ි:<br>• | 2        | <i>6</i> 4 | N |
|-------|-------------------|----------------------|----------------------|--------|-------------|--------------|----------|------------|-----------|----------|------------|---|
| Recor | rd View   T       | able View            |                      |        |             |              |          |            |           |          |            |   |
| Π     | Number            | Na                   | me                   | ^      | Inv         | entory I     | Mobile   | ,          |           |          |            |   |
|       | 637               | EOD Start            |                      |        | Llass       | Interface    |          |            |           |          |            |   |
|       | 638               | EOD Finished         |                      |        | Door        | intenace     |          |            |           |          |            |   |
|       | 639               | Res_RL Send          |                      |        | 100:        | )            |          |            | -         |          |            |   |
|       | 640               | Internet Explorer    |                      |        | Run         | Style        |          |            |           |          |            |   |
|       | 641               | Report Viewer        |                      |        | Mini        | mized        |          |            | -         |          |            |   |
|       | 642               | DBD Report Viewer    |                      |        | 1           |              |          |            | _         |          |            |   |
|       | 643               | DBD Open Report V    | iewer                |        | L a         | how Ale      | rt Statu | IS         |           |          |            |   |
|       | 644               | Matt Export          |                      |        | EE          | lun in se    | parate   | virtual r  | nachin    | e        |            |   |
|       | 1001              | Rename Tronc         |                      |        |             |              | -        | - noted in |           |          |            |   |
|       | 1002              | Inventory Mobile     |                      |        | Ubje        | ct Hange     | e Type   | 1          |           |          |            |   |
| 1     | w                 | orkina Directory     |                      | •      | J           |              |          |            | -         |          |            |   |
|       | Delle             | Program Files\Oracle | Hospitalitu\Oracle H | Hospit | alitu Irova | entoru M.    | anager   | nent Mr    | hile Sr   | olutions | -          | 1 |

- 3. Select **DOS** from the **User Interface** drop-down list, and then select **Minimized** from the **Run Style** drop-down list.
- 4. In the Working Directory field, enter C:\Program Files\Oracle Hospitality\Oracle Hospitality Materials Control Mobile Solutions
- 5. In the Command Line field, enter C:\Program Files\Oracle Hospitality\Oracle Hospitality Materials Control Mobile Solutions\MobileSolution.exe

### NOTE:

Your Mobile Solutions **Working Directory** and **Command Line** paths may differ from the above examples. Adjust the paths to match your deployment.

- 6. Click the green check to save the changes
- 7. Open the Touchscreen Designer, and then create a new button on the touchscreen from which you would like to access Mobile Solutions, and then configure the button as shown in the following image:

| File Edit Record H Touchscreen D 7 Manager Fxn Colors 256 Colors | elp<br>esigner<br>Template: 100 Speed             | IPad1<br>solution Area 0 | <b>1</b> 4              | <mark>01:52:18:12</mark> 18:10<br>∢ ▶ N 12 13 4                      | i> ∧ ⊘ k<br> 0      |
|------------------------------------------------------------------|---------------------------------------------------|--------------------------|-------------------------|----------------------------------------------------------------------|---------------------|
| REPO                                                             | ORTS                                              | CASH MAN                 | AGEMENT                 | PROCE                                                                | DURES               |
| SYSTEM BALANCE                                                   | SYS OPEN<br>CHECKS                                | ASSIGN TILL              | SAFE DROP               | ASSIGN MAG<br>CARDS                                                  | RE-DIRECT PRT       |
| RVC BALANCE                                                      | EMP OPEN CHK                                      | ASSIGN<br>EMPLOYEE       | ADD TO FLOAT            | MENU ITEM 86/68                                                      | MINIMISE OPS        |
| SERVER REPORT                                                    | EMP CLOSED CHK                                    | START TILL               | FOOD VAT                | EMP TRAINING                                                         | REMOVE AUTO<br>DISC |
| Z REPORT                                                         | CLOCK IN STATUS                                   | CLOSE TILL               | FOOD NV                 | # GUESTS                                                             | ADD AUTO DISC       |
| CLOSING<br>BALANCES                                              |                                                   | DBD                      | OTHER VAT               | SET BUSINES<br>DATE                                                  | FINGER PRINT        |
| UC END CHC                                                       | UC END CHC WM                                     |                          | OTHER NV                | INV MOBILE                                                           | ENROLE              |
| 1                                                                |                                                   |                          |                         |                                                                      | <b>▶</b>            |
| Legend INV MOBILE                                                | Font Aria<br>Next Color WP<br>Bitmap Icon Pos Cer | al Small                 | Categ<br>Progr<br>Media | ory External Program<br>am 1002 Inventory Mobile<br>File Full Screen | •<br>•              |

8. Click the green check to save the changes

# 4 Uninstalling the Software

### NOTE:

Export all documents from Mobile Solutions before uninstalling the software. Documents not exported will be locked within Materials Control. You can unlock Mobile Solutions documents using the Mobile Device Management page in Materials Control.

To uninstall Mobile Solutions from the tablet:

- 1. Open the Control Panel, and then tap **Programs and Features**.
- 2. In the list of programs, tap to highlight Oracle Hospitality Materials Control Mobile Solutions, and then tap Uninstall.

### Unlocking Documents with Mobile Device Management

- 1. Open Materials Control, click **Master Data**, and then open **Mobile Device Management**.
- 2. In the list of devices, click a device name.
- 3. Click the **Documents in use on Mobile Devices** tab, select the documents you want to unlock, and then click **Mark as not used on Mobile Device**.

| Device Name                 |                                 | Active        |        |   |       |
|-----------------------------|---------------------------------|---------------|--------|---|-------|
| Device Assigned Cost Center | Documents in use on Mo          | bile Devices  |        |   | 4     |
| Document Type               | Document Name                   | Document Date | Device |   | <br>_ |
| Inventory                   | INV-10-01-28-0010               | 29.01.2010    |        |   | <br>  |
| Inventory                   | INV-10-01-28-0011               | 29.01.2010    |        |   |       |
| Inventory                   | INV-17-01-31-0005               | 31.01.2017    |        |   |       |
| Inventory                   | INV-18-07-25-0008               | 14.03.2018    |        | - |       |
| Inventory                   | INV-18-03-15-0003               | 15.03.2018    |        |   |       |
| Transfer                    | TR-15-01-27-00026 (Main Kitcher | 18.04.2018    |        |   |       |
| Transfer                    | TR-15-05-12-00003 (Dase - Kitch | 18.04.2018    |        |   |       |
| Transfer                    | TR-15-12-14-00002 (Main Store E | 04.07.2018    |        | 8 |       |
| Purchase Order              | Ord-2018-06-28-0009             | 03.07.2018    |        |   |       |
|                             |                                 |               |        |   |       |
|                             |                                 |               |        |   |       |

4. Click Save.

# 5 Error Reporting

When reporting errors, bugs, or application crashes, provide the following information:

- Screenshots of the error: While running Mobile Solutions on Tablet 700 Series devices, you cannot take screenshots. Please take a photo using your phone or camera.
- Description of the error
- Application error log
- Stack trace from Microsoft Windows Event Viewer: Please take a photo of stack trace errors using your phone or camera.

## Application Error Log

To locate the Mobile Solutions application error log, open File Explorer and navigate to C:\ProgramData\Oracle Hospitality Materials Control Mobile Solutions\Log

### Stack Trace from Microsoft Windows Event Viewer

Open the Event Viewer, tap **Windows Logs**, and then tap **Application**. Search for errors with the .NET Runtime source.

| MobileStartup Number of even                                                                                                    | de 3                                                                                                    |                                                                                                    |                                                                                                    |                             |
|----------------------------------------------------------------------------------------------------|----------------------------------------------------------------------------------------------------|----------------------------------------------------------------------------------------------------|----------------------------------------------------------------------------------------------------|-----------------------------|
| Level                                                                                                    | Date and Time                                                                                                    | Source                                                                                                    | Event ID                                                                                                 | Task Category               |
| (i) Information                                                                                                    | 05.09.2017 10:35:22                                                                                                    | Windows Error Reporting                                                                                                    | 1001                                                                                                    | None                        |
| Error                                                                                                    | 05.09.2017 10:35:20                                                                                                    | Application Error                                                                                                    | 1000                                                                                                    | Application Crashing Events |
| Enor                                                                                                    | 05.09.2017 10:35:20                                                                                                    | .NET Runtime                                                                                                    | 1026                                                                                                    | None                        |
|                                                                                                    |                                                                                                    |                                                                                                    |                                                                                                    |                             |
| Event 1026, .NET Runtime                                                                                                    |                                                                                                    |                                                                                                    |                                                                                                    |                             |
| Application: MobileSolution, e<br>Framework Version: v43.0317<br>Description: The process, was 40.0317<br>Description: The process, was 40.0317<br>description: Description: Description: Description<br>at System JO. Directory. Inter<br>at System JO. Directory. Inter<br>at Mobile. Common Applica Common<br>Application. Windows: Markings<br>at System. Windows: Markings<br>at System. Windows: Markings<br>at System. Windows: Markings<br>at System. Windows: Navigat<br>at System. Windows: Navigat<br>at System. Windows: Navigat<br>at System. Windows: Navigat<br>at System. Windows: Navigat<br>at System. Windows: Navigat<br>at System. Windows: Threadil<br>at System. Windows: Threadil<br>at System. Windows: Threadil<br>at System. Windows: Threadil<br>at System. Windows: Threadil | re<br>Terminated due to an unhandled exception.<br>soniedAccessException<br>soniedAccessException<br>sulf createDirectory(System.String, System.String,<br>System.String)<br>all createDirectory(System.String)<br>all createDirectory(System.String)<br>all createDirectory(System.String)<br>system.String)<br>subtractional and string System.String<br>system.String<br>ModelsLoad(System.String)<br>System.StringSystem.StringSystem.StringSystem.String]<br>ModelsLoad(System.StringSystem.StringSystem.String)<br>subtractional and System.StringSystem.StringSystem.StringSystem.StringSystem<br>System StringSystem.StringSystem.Stri | ct, Boolean)<br>nl.XamiObjectWinterFuctory, Boolean, System.Object, System.Xami Xami<br>ni, System.Object, System.Xami Bernikainus.XamiAccessLevel, System.Ur<br>Makup ParserContot, System.Object, Boolean, Boolean, Bor<br>Wandow Markup Parence Content<br>Wandow Ling Parence Content<br>Washinger Michael Sparence Content<br>Washinger Michael Sparence Content<br>WebRequert, System.Object, Int 20, System.Object)<br>mcObject, Int 20<br>Delegate, System.Object, Int 22, System.Delegate) | ObjectWriterSettings, System.Un)<br>1)<br>Varkup,XamiReader ByRef)<br>olean, System.Windows,Markup,XamiR | reader ByRef)               |
| at System Threading Executi<br>at System Threading Executi                                                                                                    | onContext.RunInternal/System.Threading.ExecutionContext,<br>onContext.Run(System.Threading.ExecutionContext, System.                                                                                                    | System.Threading.ContextCallback, System.Object, Boolean)<br>Threading.ContextCallback, System.Object, Boolean)                                                                                                    |                                                                                                    |                             |

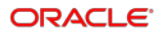